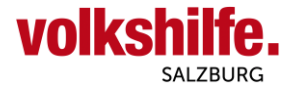

## **Anleitung Nutzung Android Mail-App**

Diese Anleitung dient zur Nutzung von Android Mail-App für Dienstmailadressen vorname.nachnahme@mail.volkshilfe-salzburg.at.

Öffnen Sie auf Ihrem Android Mobiltelefon oder Tablet das installierte Mail App.

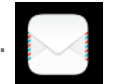

| Noch kein Mailkonto angelegt | Bereits ein anderes Mailkonto angelegt             |
|------------------------------|----------------------------------------------------|
| Konto hinzufügen             | Konten HINZUFÜGEN                                  |
| E 🛛 Exchange                 | 🧧 maria.muster@mail.vol 🗸                          |
| Gmail                        | ORDNER BEARBEITEN 6.10.<br>iil 2 ☆<br>k für Ihre N |
| Kotmail                      | 🔄 Ungelesen                                        |
| Yahoo                        | → Gesendet                                         |
| Sonstige                     | Alle Ordner anzeigen 🗸 🗸                           |
|                              | ද්ථි Einstellungen                                 |

Sofern noch keine Mailkonto angelegt ist, fahren Sie fort mit der Option Sonstige

Sollte bereits ein anderes Mailkonto existieren, wählen Sie bei Konten "HINZUFÜGEN"

## **1. Kontoeinrichtung**

Zur Einrichtung des Mailkonto geben Sie die Zugangsdaten, Firmenmailadresse und Ihr persönliches Passwort, welches Sie von der Landesgeschäftsstelle erhalten haben, ein und fahren fort mit "**MANUELL EINRICHTEN**"..

| mari | a.muster@mail.v | olkshilfe-salzbur | g.at     |
|------|-----------------|-------------------|----------|
|      |                 |                   | <i>B</i> |
|      | IUELL<br>ICHTEN |                   |          |

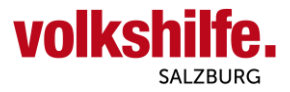

In der nächsten Ansicht (linkes Bild) sind 3 Änderungen (roter Rahmen) durchzuführen.

- Bei "Server" ist die Adresse auf "**w01c4e9b.kasserver.com**" zu ändern
- Bei "Port" die Zahl auf "993"
- Bei "Sicherheitstyp" ändern auf "SSL/TLS (alle Zertifikate akeptieren)

nach Durchführung der Änderung mit "**WEITER**" fortfahren.

| Vor Änderung                             | Ändern auf                                           |
|------------------------------------------|------------------------------------------------------|
| $\leftarrow$ Kontoeinrichtung            | $\leftarrow$ Kontoeinrichtung                        |
| Benutzername                             | Benutzername                                         |
| maria.muster@mail.volkshilfe-salzburg.at | maria.muster@mail.volkshilfe-salzburg.at             |
| Passwort                                 | Passwort                                             |
| ······ &                                 | ······ &                                             |
| Server                                   | Server                                               |
| imap.mail.volkshilfe-salzburg.at         | w01c4e9b.kasserver.com                               |
| Port                                     | Port                                                 |
| 143                                      | 993                                                  |
| Sicherheitstyp Keiner >                  | SicherheitstypSSL/TLS (alle Zertifikate akzeptieren) |
| IMAP-Pfadpräfix                          | IMAP-Pfadpräfix                                      |
| Optional                                 | Optional                                             |
|                                          | Ţ                                                    |
| ZURÜCK WEITER                            | ZURÜCK WEITER                                        |

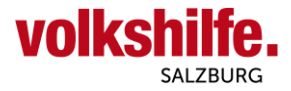

Die nächste Ansicht ist mit "**WEITER**" zu bestätigen.

| $\leftarrow$ | Kontoeinrichtur       | ıg                                       |
|--------------|-----------------------|------------------------------------------|
| SMTR         | D-Server              |                                          |
| smtp         | o.w01c4e9b.kasserv    | er.com                                   |
| Port         |                       |                                          |
| 465          |                       |                                          |
| Sich         | erheitstypSSL/TLS (al | le Zertifikate akzeptieren) $ ightarrow$ |
| ~            | Anmeldung erforderlic | h                                        |
| Benu         | tzername              |                                          |
| mari         | a.muster@mail.volk    | shilfe-salzburg.at                       |
| Pass         | wort                  |                                          |
| ••••         | ••••                  | Ś                                        |
|              |                       |                                          |
|              |                       | п                                        |
|              |                       |                                          |
|              |                       | ٦Ļ                                       |
|              |                       | $\mathbf{v}$                             |
|              | ZURÜCK                | WEITER                                   |

In der nächsten Einstellung können Sie noch die Synchronisierungshäufigkeit sowie 3 weitere Einstellungen vornehmen. Mit "WEITER" schließen Sie die Kontoeinrichtung ab und gelangen direkt zum Posteingang Ihrer Firmenmailadresse.

| - Kontoeinrichtung                                                                                                    |                                      |     | Kontoennichtung                                                                                                    |
|----------------------------------------------------------------------------------------------------|--------------------------------------|-----|----------------------------------------------------------------------------------------------------|
| ynchronisierungshäufigkeit                                                                                                    | Nie >                                | Syn | chronisierungshäufigkeit Stündlich                                                                                                    |
| <ul> <li>Benachrichtigung bei ne<br/>Posteingang</li> <li>E-Mail von diesem Konto<br/>synchronisieren</li> <li>Anhänge bei WLAN-Verb<br/>automatisch herunterlact</li> </ul> | uer E-Mail im<br>o<br>pindung<br>den |     | Benachrichtigung bei neuer E-Mail im<br>Posteingang<br>E-Mail von diesem Konto<br>synchronisieren<br>Anhänge bei WLAN-Verbindung<br>automatisch herunterladen |
|                                                                                                    |                                      |     |                                                                                                    |
| Synchronisierungshäufig<br>Nie                                                                                                    | gkeit                                |     | Π                                                                                                    |
| Synchronisierungshäufig<br>Nie<br>Alle 15 Minuten                                                                                                    | gkeit<br>O                           |     | Ţ                                                                                                    |
| Synchronisierungshäufig<br>Nie<br>Alle 15 Minuten<br>Alle 30 Minuten                                                                                                    | gkeit                                |     |                                                                                                    |
| Synchronisierungshäufig<br>Nie<br>Alle 15 Minuten<br>Alle 30 Minuten<br>Stündlich                                                                                            | gkeit                                |     | ZUROCK WEITER                                                                                                    |

| Datum:           | 14. Oktober 2021 | Gültig ab: | 18. Oktober 2021        |
|------------------|------------------|------------|-------------------------|
| Freigegeben von: | Bernhard Behr    | Verteiler: | Alle MA der DL PAAP, HH |